| )求職                                                                 | <del>战</del> 状態                                                      | と有效                                              | 期間の                                                                              | の確認                          | ļ                  |                                |                                              |                                     |
|---------------------------------------------------------------------|----------------------------------------------------------------------|--------------------------------------------------|----------------------------------------------------------------------------------|------------------------------|--------------------|--------------------------------|----------------------------------------------|-------------------------------------|
| 順<br>Internet Service                                               | ① 口/<br>報·i                                                          | グインして、<br>設定」画面                                  | グローバルメ<br>が表示された                                                                 | ニューの『コ<br>こら、「各種             | ₹職者情報<br>設定」タブ     | •設定』<br>をクリッ                   | Eクリックし<br>ク                                  | 、「求職                                |
| -4                                                                  | 求人検索                                                                 | 求人検索 求職活動状況                                      |                                                                                  | メッセーマンプレンジャンプレーマングレーマングレーマング |                    |                                |                                              |                                     |
| <u>山</u> >                                                          | **************************************                               |                                                  |                                                                                  |                              |                    |                                |                                              |                                     |
| TRUE                                                                | Line                                                                 |                                                  |                                                                                  |                              |                    |                                |                                              |                                     |
| 職者情                                                                 | 報·設定                                                                 |                                                  |                                                                                  |                              |                    |                                |                                              |                                     |
| 職者情                                                                 | 報·設定                                                                 |                                                  |                                                                                  | 求職情報を編集                      | ハローワー              | ・ク受∧、™を表示                      | ジョブ・カード<br>(準)                               | のエクスポート<br><sup>篇中)</sup>           |
| <b>職者情</b> :                                                        | 報•設定                                                                 | STRENG TREAM                                     | S PPELODUL (B.A.                                                                 | 求職情報を編集                      | <u>Ло-</u>         | ク受い。「を表示                       | ジョブ・カード<br>(準4<br><b>な 46-31-</b> 亡          | のエクスポート<br>篇中)                      |
| 課 我 子 情 :<br>録日:2021年6月<br>基本情報                                     |                                                                      | 希望戰種・時間等                                         | 希望動發地、首金                                                                         | 求職情報を編集<br>学歴/資格             | <b>ハローワー</b><br>経歴 | ・ク受ん「を表示<br>自己PR               | <sup>ジョブ・カード</sup><br>(単)<br>各種設定            | のエクスポート<br><sup>第中)</sup><br>ブロック一覧 |
| 職者情:                                                                | 報•設定<br><sup>]24日</sup><br><sup>求職情報提供等</sup><br>情報                  | 希望戰種一時間等                                         | 希望動務地·賃金                                                                         | <b>求職情報を編集</b><br>学歴∕資格      | <b>バローウー</b><br>経歴 | ク受か、を表示<br>自己 PR               | <sup>ジョブ・カード</sup><br>(単)<br><b>各種設定</b>     | のエクスポート<br><sup>第中)</sup><br>プロック一覧 |
| 職者情:<br>録日:2021年6月<br>基本情報 基本情報 基本情報 基本                             | 報・設定<br>124日<br>求職情報提供等<br>情報<br>10-ワークに登録し<br>新報を変更したい場合            | 希望職種・時間等<br>希望職種・時間等<br>た-求職情報程です。<br>おは、求職情報編集画 | 希望動務地・資金                                                                         | 求職情報を編集<br>学歴∕資格             | パローワー              | ク受i、 <sup>™</sup> を表示<br>自己PR  | <sup>ジョブ・カード</sup><br><sup>(準)</sup><br>各種設定 | のエクスポート<br>端中)<br>ブロック一覧            |
| :職者情:<br>録日:2021年6月<br>基本情報<br>基本情報<br>基本<br>あたなたかり、<br>登録したす<br>氏名 | 報・設定<br><sup>324日</sup><br>求職情報提供等<br>情報<br>10-ワークに登録し<br>青報を変更したい場合 | 希望職種・時間等<br>た求職情報です。<br>には、求職情報編集画               | <ul> <li>希望動務地・首金</li> <li>画面で変更できます。</li> <li>アンタ ユウキ</li> <li>明日 勇気</li> </ul> | <del>求職情報を編集</del><br>学歴∕資格  | <b>バロークー</b><br>経歴 | //史)、 <sup>1</sup> 來表示<br>自己PR | ショブ・カード<br>(単)                               | のエクスポート<br><sup>第中)</sup><br>プロック一覧 |

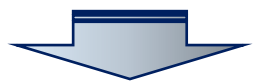

|                                                                                                    |                                                                                                    |                                                                                                    |                                                               |                                                                       | ジョブ・カードのエク                                               | マポート               |
|----------------------------------------------------------------------------------------------------|----------------------------------------------------------------------------------------------------|----------------------------------------------------------------------------------------------------|---------------------------------------------------------------|-----------------------------------------------------------------------|----------------------------------------------------------|--------------------|
| 基本情報<br>求職情<br>求職の有効期間ま、原題<br>有効期間を通常さた環境<br>で既能な物(生物)                                                                                                    | ② 「求職状<br>求職状態(                                                                                    | 態」画面が表示<br>有効・無効)と                                                                                            | されたら、<br>求職登録の                                                | 有効期間を確認                                                               | (建備中)<br>各種設定                                            | ロック <del>、</del> 覧 |
| 水職(小島)(有効) 無効にとい<br>以下のボタンから求職活動の<br>求職状態                                                                                                    | のマイハーンのわか可可能製造は、<br>の状態の「有効」「無効」(求職取)                                                              | 有効(期限:20                                                                                                    | 23年12月3                                                       | は、最寄りのハローワークまでお越いださい<br>1日)                                           | he l                                                     | ך                  |
| マイベージにロダインするた<br>変更するには、「アカウントを<br><b>ID (メールアドレス)</b>                                                                                                    | 1000以にはメールアドレス)とパス!<br>活躍集」ボタンをクリックしてくださ、                                                          | ))("9",<br>%<br>testd135@mailkoukaitest.n                                                                     | e.jp                                                          |                                                                       |                                                          |                    |
| バスワード                                                                                                    |                                                                                                    | ******                                                                                                    |                                                               |                                                                       |                                                          |                    |
|                                                                                                    |                                                                                                    |                                                                                                    |                                                               |                                                                       | アカウントを編集                                                 |                    |
| 利用安定所                                                                                                    | f∙求職登録⊵                                                                                            | 经分                                                                                                    |                                                               |                                                                       | アカウントを編集                                                 |                    |
| 利用安定所                                                                                                    | f∙求職登録Ø                                                                                            | 5<br>新田橋公共職業安定所                                                                                               |                                                               |                                                                       | アカウントを編集                                                 |                    |
| 利用安定所<br>利用安定所<br><sup>利用安定所</sup><br>求職意報区分                                                                                                    | f∙求職登録₽                                                                                            | 55 分<br>飯田橋公共職業安定所<br>オンライン登録者                                                                                |                                                               |                                                                       | アカウントを編集                                                 |                    |
| 利用安定所<br>利用安定所<br>求職登録区分           マイページ退会る           マイページ退会る           マイページ退会る           マイページ退会る           マイページ退会後30日           マイページ退会後31日           ハローワークの恋ねずい | f・求職登録区<br>よマベージにログインできな<br>別内であれま、ログイン画面の<br>別上経過している場合、ハロー<br>利用していない方(オンライン通<br>なっちない場合は、改めてアカイ | 5 分<br>飯田橋公共職業安定所<br>オンライン登録者<br>「フカウント再登録」ボタン)からす<br>-ワークの窓口を利用している方<br>録者)は、ハローワークにお想。<br>シント(メールアドレスとバスワート | リ用していたログインアかっ<br>は最寄りのハローワーク5<br>いただくと、以前登録いて<br>)と応勤情報を登録し直し | ウント (メールアドレスとバスワード)を入去<br>までお 親人ださい。<br>いた求職情報を活用してマイベージの開<br>ってださみい。 | アカウントを編集<br>することで、マイページの利用<br>設手続きを行うことができます<br>マイページを選会 |                    |